## ■ 메뉴 위치: Zeus System → My Service → 예약 → 시설예약신청

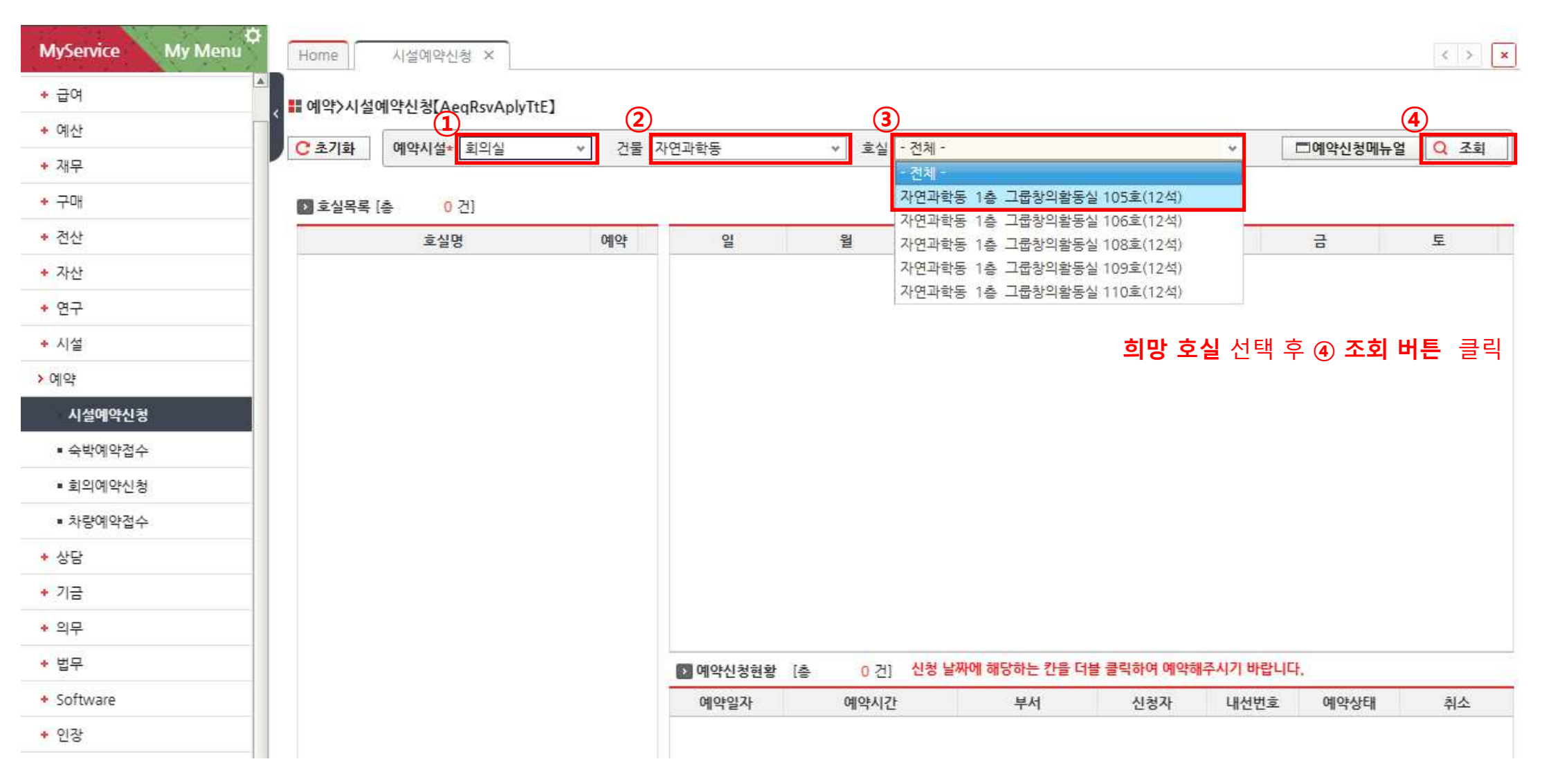

| 초기화                              | 예약시설* 회의실 🗸    | 건물 | 자연과학동       | > 호실                 | 자연과학동 1층   | 그룹창의활동실 105호           | (12석) ~                  | 티예약신청머  | 뉴얼 🔍 조 |
|----------------------------------|----------------|----|-------------|----------------------|------------|------------------------|--------------------------|---------|--------|
| 호실목록                             | [층 <u>1</u> 건] |    | [자연과학동 / 1층 | / 그룹창의활동실            | 105호(12석)] | ≪ 2024년04월             | »                        |         |        |
|                                  | 호실명            | 예약 | 일           | 월                    | 화          | 수                      | 목                        | 금       | 토      |
| ·연과학동 / 1층 / 그룹창의활동실 105호(12석 가능 |                |    | 01          | 02<br>총건:2           | 03<br>(5)  | <sup>04</sup><br>희망 일자 | <sup>05</sup><br>칸 더블 클릭 | 06      |        |
|                                  |                |    | 07          | 08                   | 09         | 10 22대 국회의원            | 11                       | 12      | 13     |
|                                  |                |    | 14          | 15                   | 16         | 17                     | 18                       | 19      | 20     |
|                                  |                |    | 21          | 22                   | 23         | 24                     | 25                       | 26      | 27     |
|                                  |                |    | 28          | 29                   | 30         |                        |                          |         |        |
|                                  |                |    | 🛐 예약신청현황    | [층 <mark>0</mark> 건] | 신청 날짜에 해   | 당하는 칸을 더블 클릭히          | 아여 예약해주시기 비              | I랍니다.   |        |
|                                  |                |    | 예약일자        | 예약시간                 | 6          | 부서 소                   | 청자 내선                    | 번호 예약상태 | 취소     |

시설예약신청 ×

Home

< > x

| Home 시설에약신황 ×                                                       |         | C X      |
|---------------------------------------------------------------------|---------|----------|
| a 빼 예약〉시설예약신청【AeqRsvAplyTtE】                                        |         |          |
| C 초기회 메이시신 한아신 거든 가져가란드 1 등신 가여가란드 1초 그류차이윈드신 105호(12세)<br>및 예약신청팝업 | □ 예약신청머 | L뉴얼 Q 조희 |
| 전 포함<br>신청구분* 1회성 ▼ 사용기간* 2024-04-03 수                              | 금<br>05 | 토<br>06  |
| 사용시간* ~ 사용자(단체)명*                                                   |         |          |
| 휴대폰번호+010 ∨ 0000 0000 지도교수                                          | 12      | 13       |
| 신청자                                                                 |         |          |
| 사용인원 정기구분 - 선택 - 🛛 🗸                                                | 19      | 20       |
| 장비임대 사용금액 0                                                         | 26      | 27       |
| 이메일 sservice @ gist.ac.kr v                                         |         |          |
| 외부인사용 요일반복 매주 월 화 수 목 금 토 일 요일 마다 반복                                |         |          |
| 사용목적                                                                |         |          |
|                                                                     | 암니다.    |          |
|                                                                     | 호 예약상태  | 취소       |
|                                                                     |         |          |

## 신청 내용 입력 후 예약신청 버튼 클릭 하여 저장

| 📕 예약시설정보     |                                           |      |                               |
|--------------|-------------------------------------------|------|-------------------------------|
| > 예약시설 정보    |                                           |      |                               |
| 예약시설명        | 자연과학동 1층 그룹창의 예약단위 시간단위                   | ;    | 장소 자연과학동 / 1층 / 예약가능구분 공개     |
| 예약가능시간       | 09:00 ~ 17:30 취소가능 03시간 00분 전 홈           | 희대사용 | 기간 03시간 00분                   |
| 유료여부 🗌       | 에약승인필수 <u></u> 학생신청불가 <mark>예약허용기간</mark> | 2024 | 년12월31일 까지 [▷ 첨부파일 √ 첨부파일유무   |
| 사용가능<br>신분분류 | ]직원 🗌 교원 🗌 연구원 🔲 학                        | 3    |                               |
| 예약           | *주의사항                                     | 시설   | *좌석정보 : 그룹창의활동실 12석           |
| 안내           | - 2인 이상 그룹활동을 위해 사용하는 것을 원칙으로 하며,         | 안내   | *시설형태 : 소형 회의실                |
|              | - 물, 뚜껑있는 무알콜음료만 취식 가능.                   |      | *지원시설 : 회의테이블, 의자, TV+영상회의시스템 |
|              | - 정기적 예약 불가(공용 활용 취지 반영)                  |      |                               |
|              | *문의사항 : 학생팀 T. 3603, 자연과학동 관리실 T. 2695    |      |                               |
|              |                                           |      |                               |

## 호실 시설 정보는 '예약시설정보' 확인 호실 내부 사진은 '첨부파일' 확인

| MyService My Menu            | Home 시설0   | I약신청 ×          |                |          |        |                          |                                |                  |                 | < > 🗙 |
|------------------------------|------------|-----------------|----------------|----------|--------|--------------------------|--------------------------------|------------------|-----------------|-------|
| * 급여                         |            | [AegRsvAplvTtE] |                |          |        | <b>`</b>                 |                                |                  |                 |       |
| * 예산                         |            | 1               | (2)            |          | (3     |                          |                                |                  |                 | 4     |
| ◆ 개무                         | 이약/        | 1열* [강의실        | / 2 <b>2</b> / | 1번과학동    | * 호실   | - 전체 -<br>- 전체 -         |                                | × []             | □예약신청메뉴얼        | ্র হয |
| ◆ 구매                         | 12 호실목록 [총 | 0 건]            |                |          |        | 자연과학동 2층 강               | 의실 201호(40석)                   |                  |                 |       |
| * 전산                         | -          | 호실명             | 예약             | 일        | 월      | 자연과학동 2층 경<br>자연과학동 2층 경 | ·의실 202호(40적)<br>·의실 203호(61석) |                  | 금               | 토     |
| + 자산                         |            |                 |                |          |        | 자연과학동 2층 집               | 단연구지원공간 204호(토                 | EH()             |                 |       |
| • 연구                         |            |                 |                |          |        |                          |                                |                  |                 |       |
| * 시설                         |            |                 |                |          |        |                          | 희망                             | <b>; 호실</b> 선택 3 | 후 (4) <b>조회</b> | 버튼 클릭 |
| > 예약                         |            |                 |                |          |        |                          |                                |                  | _               |       |
| 시설예약신청                       |            |                 |                |          |        |                          |                                |                  |                 |       |
| ■ 숙박예약접수                     |            |                 |                |          |        |                          |                                |                  |                 |       |
| ■ 회의예약신청                     |            |                 |                |          |        |                          |                                |                  |                 |       |
| ■ 차량예약접수                     |            |                 |                |          |        |                          |                                |                  |                 |       |
| • 상담                         |            |                 |                |          |        |                          |                                |                  |                 |       |
| + 기금                         |            |                 |                |          |        |                          |                                |                  |                 |       |
| * 의무                         |            |                 |                |          |        |                          |                                |                  |                 |       |
| * 법무                         |            |                 |                | 🕨 예약신청현황 | [총 0건] | 신청 날짜에 해당                | 하는 칸을 더블 클릭하여 0                | · 약해주시기 바랍니다     |                 |       |
| <ul> <li>Software</li> </ul> |            |                 |                | 예약일자     | 예약시간   | ŀ ·                      | 부서 신청자                         | 내선번호             | 예약상태            | 취소    |
| ◆ 인장                         |            |                 |                |          |        |                          |                                |                  |                 |       |
| ◆ 번역및감수                      |            |                 |                |          |        |                          |                                |                  |                 |       |
| + 업무협력                       |            |                 |                |          |        |                          |                                |                  |                 |       |

| <u>* 초기화</u> 예약시설* 강의실     | · 건물 | 자연과학동       | * 호실          | 자연과학동 2          | 층 강의실 201호(40석)                   | ~                        | □예약신청   | 영메뉴얼 🔍 조 |
|----------------------------|------|-------------|---------------|------------------|-----------------------------------|--------------------------|---------|----------|
| 호실목록 [총 1 건]               |      | [자연과학동 / 2층 | / 강의실 201호(40 | 석)]              | ≪ 2024년04월                        | i »                      | _       | _        |
| 호실명                        | 예약   | 일           | 월<br>01       | 화<br>02          | 수<br>03                           | 목<br>04                  |         | 토<br>06  |
| ·연과학동 / 2층 / 상의철 201호(40적) | 718  |             | 총건:3          | 출건:4<br><b>5</b> | <sup>*</sup> 총건:3<br><b>희망 일자</b> | <sup>총건:4</sup><br>칸더블 클 | 릭       |          |
|                            |      | 07          | 08<br>총건:3    | 09<br>총건:4       | 10 22대 국회의원<br>총 건 : 3            | 11<br>총건:4               | 12      | 13       |
|                            |      | 14          | 15<br>총건:3    | 16<br>총건:4       | 17                                | 18<br>총건:4               | 19      | 20       |
|                            |      | 21          | 22<br>촣건:3    | 23<br>총건:4       | 24<br>총건:3                        | 25<br>총건:4               | 26      | 27       |
|                            |      | 28          | 29<br>촘건:3    | 30<br>총건:4       |                                   |                          |         |          |
|                            |      | 예약신청현황      | [총 4건]        | 신청 날짜에           | 해당하는 칸을 더블 클릭히                    | 하여 예약해주시기                | 바랍니다.   |          |
|                            |      | 예약일자        | 예약시간          |                  | 부서 성                              | 신청자 내                    | 선번호 예약상 | 태 취소     |
|                            |      | 2024-04-02  | 09:00~10:     | 30               | 물리광과학과 {                          | 문봉진                      | 예약완     | 료 클릭     |
|                            |      | 2024-04-02  | 10:30~20:     | 00               | 물리광과학과 💡                          | 강현석                      | 예약완     | 료 클릭     |
|                            |      | 2024-04-02  | 13:00~14:     | 30               | 물리광과학과 김                          | 김동희                      | 예약완     | 료 클릭     |
|                            |      | 2024-04-02  | 14:30~16:     | 00               | 묵리광과하과 년                          | 난창히                      | 예약화     | 료 클릭     |

| I 예약〉시설예약신청[AeqRsvAplyTtE]                                                                                                    |                             |
|----------------------------------------------------------------------------------------------------|-----------------------------|
| <u>2 초기화</u> 에야시선, 가이산 기분 가여까하도 등실 가여까하도 2 응신 가여까하도 2 응신 가여까하도 2 응신 가여까하도 2 응신 가여까하도 2 응신 가여까하도 2 등신 가여까하도 2 등신 가여 2 등이 2 등신 2 여 가하도 2 등신 2 여 가하도 2 등신 2 여 가하도 2 등신 2 여 가하도 2 등신 2 여 가하도 2 등신 2 여 가하도 2 등신 2 여 가하도 2 등신 2 여 가하도 2 등신 2 여 가하도 2 등신 2 여 가하도 2 등신 2 여 가하도 2 등신 2 여 가하도 2 등신 2 여 가하도 2 등신 2 여 가하도 2 등신 2 여 가하도 2 등신 2 여 가하도 2 등신 2 여 가하도 2 등신 2 여 가하도 2 등신 2 여 가하도 2 등신 2 여 가하도 2 등이 2 등이 2 등이 2 여 2 등이 2 등이 2 등이 2 등이 |                             |
| 이 호상 ···································                                                                                                    | 신청 내용 입력 후 예약신청 버튼 클릭 하여 저장 |
| 신청구분* 1회성 ~ 사용기간* 2024-04-02 화 💼 ~ 2024-04-02 화 🗃                                                                                                    |                             |
| 사연과함 05<br>사용시간* ~ 사용자(단체)명*                                                                                                    |                             |
| 호대포비호· 010 · 0000 0000 전도교수 · · · · · · · · · · · · · · · · · · ·                                                                                                    |                             |
|                                                                                                    |                             |
| 신영사 신화번호 19                                                                                                    |                             |
| · 사용인원 · · · · · · · · · · · · · · · · · · ·                                                                                                    |                             |
| 장비임대 사용금액 0 26                                                                                                    |                             |
| 이메일 SSERVice @ gist.ac.kr · ·                                                                                                    |                             |
| 외부인사용 요일반복 매주 월 화 수 목 금 토 일 요일 마다 반복                                                                                                    |                             |
| 사용목적                                                                                                    |                             |
| 양나다                                                                                                    |                             |
| 12 0                                                                                                    |                             |
|                                                                                                    |                             |
| 에 약시설정보<br>> 예약시설 정보                                                                                                    |                             |
| 예약시설명 자연과학동 2층 강의실 예약단위 시간단위 장소 자연과학동 / 2층 / 예약가능구분 공개                                                                                                    |                             |
| 예약가능시간 09:00 ~ 17:30 취소가능 03시간 00분 전 최대사용기간 23시간 59분                                                                                                    | 호실 시설 정보는 '예약시설정보' 확인       |
| 유료여부 예약승인필수 학생신청불가 예약허용기간 2024년12월31일 까지 🚺 첨부파일                                                                                                    | 루파일유무 호실 내부 사진은 '첨부파일' 확인   |
| 사용가능 직원 교원 연구원 학생                                                                                                    |                             |
| 예약 <mark>*주의사항 : 강의 목적으로 사용하는 것을 원칙으로 하며,</mark> 시설 *좌석정보 : 소형강의실 40석<br>안내 ····································                                                                                                    |                             |
| 사용우신 순위는 경의 → 학생경의활동 순위도 메<br>*문의사항 : 학생팀 T. 3603, 자연과학동 관리실 T. 2695 *지원시설 : 전자교탁, 스크린, 빔 프로젝터                                                                                                    |                             |
|                                                                                                    |                             |